## КОНТРОЛЛЕР СИСТЕМЫ АВТОПОЛИВА «ТАКТО»

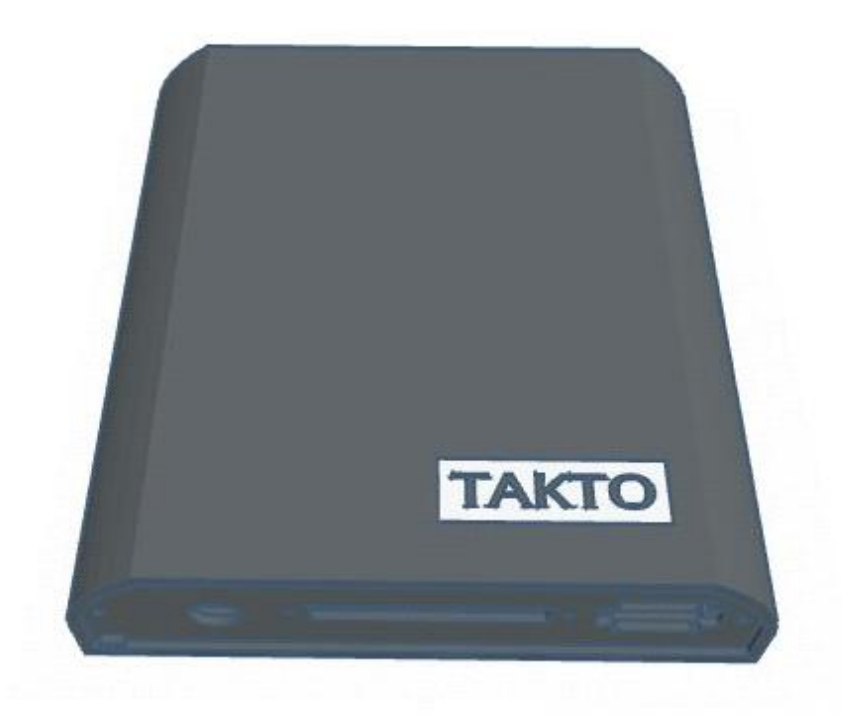

Модель на 12 зон (линий) полива для установки внутри помещения.

Инструкция по настройке и подключению для управления через интернет.

<u>www.такто.рф</u>

## Поздравляем!

Вы стали обладателем контроллера автополива «Такто».

Чтобы управлять контроллером через интернет необходимо выполнить ряд настроек:

- 1. Включите устройство в сеть с напряжением 220 вольт.
- 2. Убедитесь, что на корпусе устройства загорелся светодиод.
- 3. Возьмите в руки мобильное устройство (телефон с операционной системой Android или iOS) и откройте камеру в режиме сканирования QR-кода.
- 4. Наведите камеру на QR-код, который изображен ниже:

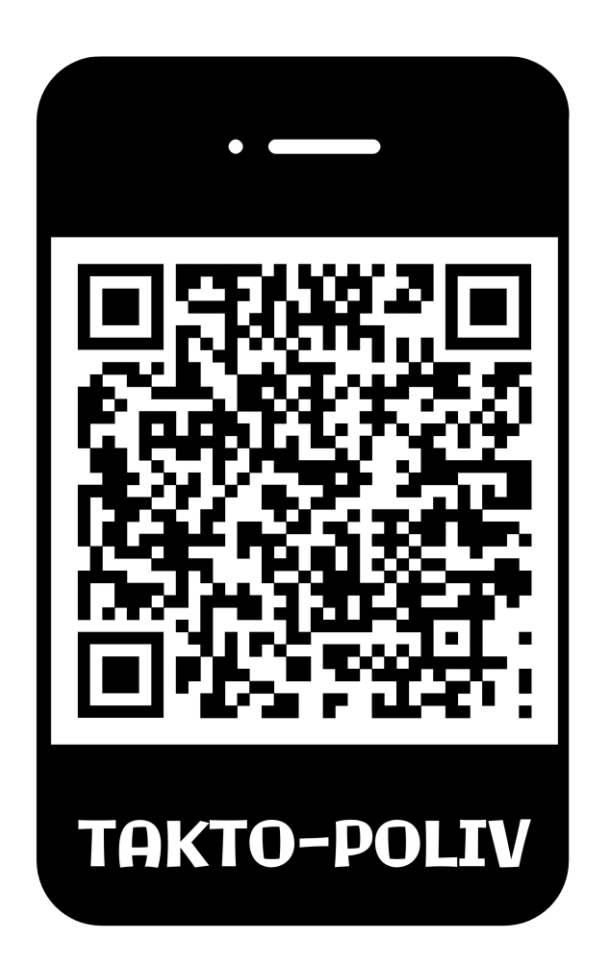

- 5. Телефон предложит подключиться к Wi-Fi точке доступа TAKTO-POLIV. Или выполните подключение вручную. Пароль: taktoadmin
- После успешного подключения снова наведите камеру на следующий QR-код:

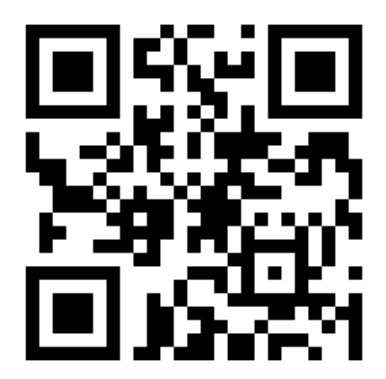

- 7. Перейдите по ссылке с QR-кода или вручную введите ссылку в браузере: <u>http://192.168.4.1</u>
- 8. При успешной загрузке у вас на экране должна появиться страница со статусом устройства:

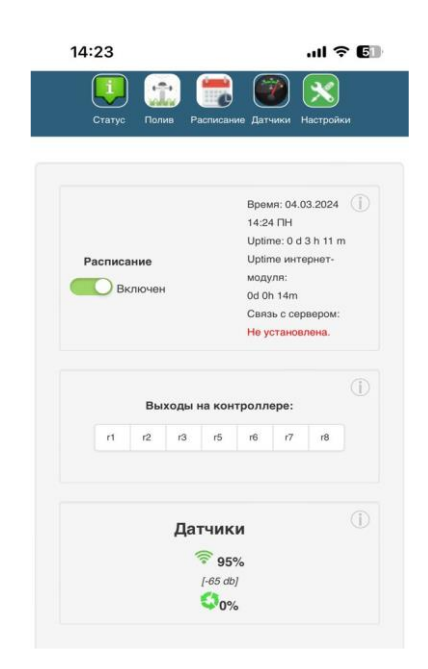

9. Перейдите в раздел «Настройки» и выберите подраздел «Wi-Fi и интернет». 10. Введите имя SSID и пароль от точки доступа вашего роутера.

| Heere ever Wi Fi                                      |
|-------------------------------------------------------|
| настроики ин-гі                                       |
| Для работы Wi-Fi интернет-модуля                      |
| Текущая сеть WiFi SSID:<br>IP в этой сети: (IP unset) |
| Введите настройки WiFi:                               |
| SSID                                                  |
| password                                              |
| Сохранить/Подключиться                                |

11. Так же для того, чтобы добавить контроллер в интернет необходимо узнать его уникальный ID. Его можно найти на странице «Настройки» в самой нижней части экрана как показано на картинке:

| 16:01                  |                                                    | ::! ? 77                                       | ). |
|------------------------|----------------------------------------------------|------------------------------------------------|----|
| Статус Полиг           | в Расписание                                       | ()<br>Датчики Настройки Выйти                  |    |
| Настро<br>зон          | йка                                                | Настройки<br>часов                             |    |
| Клапа<br>пуск<br>насос | ан<br>а<br>са                                      | Клапаны<br>удобрений                           |    |
| Попрал<br>полин        | вки<br>ва                                          | Защита                                         |    |
| E                      | Зыходы на ко                                       | (                                              | D  |
| 1 2                    | 3 4                                                | 5 6 7 8                                        |    |
| к<br>Инт               | <b>Uptir</b><br>Контроллер: 8<br>ернет-модуль      | <b>пе:</b><br>д 4 ч 42 мин<br>: 8 д 4 ч 42 мин |    |
|                        | « <b>ТАКТО С8</b><br>Device ID P<br>Синхронизирова | ПРО+»<br>4816624<br>ть настройки               | 1  |

12. Запишите его в свои заметки. Далее он нам понадобится.

13. Убедитесь, что светодиод на контроллере горит зелёным цветом (это означает, что установлено успешное соединение с сервером через интернет).

14. Откройте браузер и введите адрес сайта: <u>https://полив.такто.pф</u>

На экране должна открыться страница как показано на картинке:

|                   | ::!! 🗢 🌠                                              |
|-------------------|-------------------------------------------------------|
| 🔒 полив.такто.рф  | 5 ¢                                                   |
|                   |                                                       |
|                   |                                                       |
| Авторизация       |                                                       |
| Яндекс D          |                                                       |
| Войти с Яндекс ID |                                                       |
|                   |                                                       |
|                   | Полив.такто.рф Авторизация Яндекс D Войти с Яндекс ID |

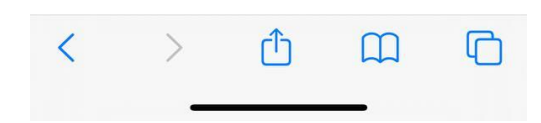

15. Нажмите по ссылке «Войти с Яндекс ID». Это означает, что авторизация на сайте происходит через сервис Яндекс. У вас должен быть зарегистрированный почтовый ящик на Яндекс. Если нет, то зарегистрируйтесь и после продолжите авторизацию на сайте <u>https://полив.такто.pф</u>

16. Если у вас есть активная учетная запись на сервисе Яндекс, продолжите авторизацию как показано на картинке:

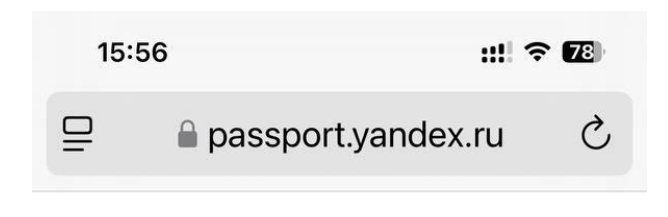

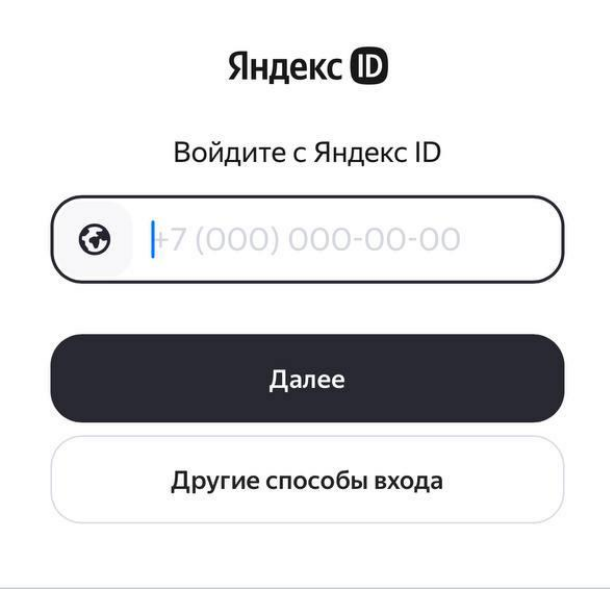

| $\sim$ $\sim$ |          | Готово    |
|---------------|----------|-----------|
| 1             | 2        | 3<br>Def  |
| 4 вні         | 5<br>JKL | 6         |
| 7<br>PQRS     | 8<br>TUV | 9<br>wxyz |
| + * #         | 0        | $\otimes$ |
|               |          | -         |

17. Теперь необходимо добавить ваш контроллер в личный кабинет <u>https://полив.такто.pф</u>

Из выпадающего списка «Контроллер» под основным меню сайта выберите пункт «Добавить / Удалить» как показано на картинке:

| 16:00 :::! ? 77                                                                 |
|---------------------------------------------------------------------------------|
| Статус Полив Расписание Датчики Настройки Выйти                                 |
| Контроллер:                                                                     |
| Добавить / Удалить 🗢                                                            |
| Добавить новое устройство<br>Уникальный код устройства:<br>PL- Номер устройства |
| Имя устройства:                                                                 |
| Например, Дача-полив                                                            |
| Добавить новое устройство                                                       |

18. Введите уникальный код устройства, который вы сохраняли ранее в заметках. Вводить нужно только цифры без префикса PL.

Ниже введите произвольное имя устройства, которое вы добавляете.

 Отлично! Остался последний штрих. Нажмите на кнопку «поделиться» в браузере и пролистайте вниз. Выберите элемент меню «На экран «Домой».
 Поздравляем! Теперь страница управления контроллером автополива «Такто» установлена как мобильное приложение.

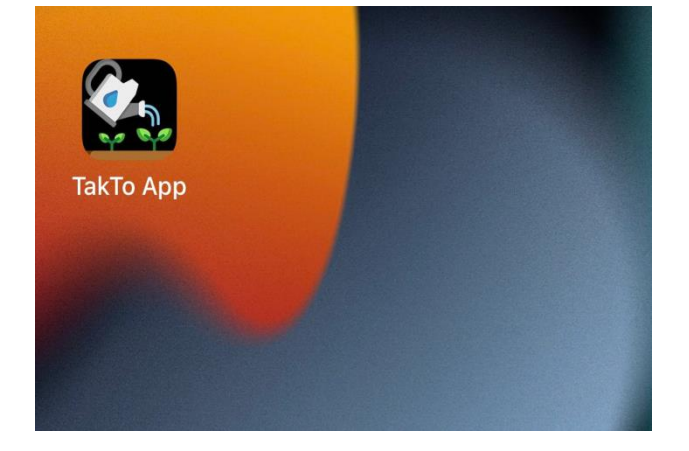